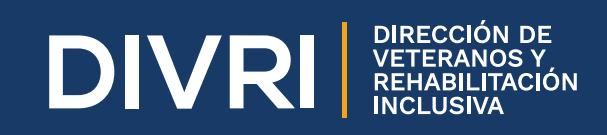

**PROCESO DE** 

**REGISTRO Y** 

UD)

Ξ

CION.

 $\mathbf{OL}$ 

# INSTRUCTIVO PASO A PASO ED

Con el fin de solicitar su certificado de distinción como Veterano de la Fuerza Pública y/o beneficiario, en los términos de los artículos 2° y 4° de la Ley 1979 de 2019, debe seguir el siguiente instructivo:

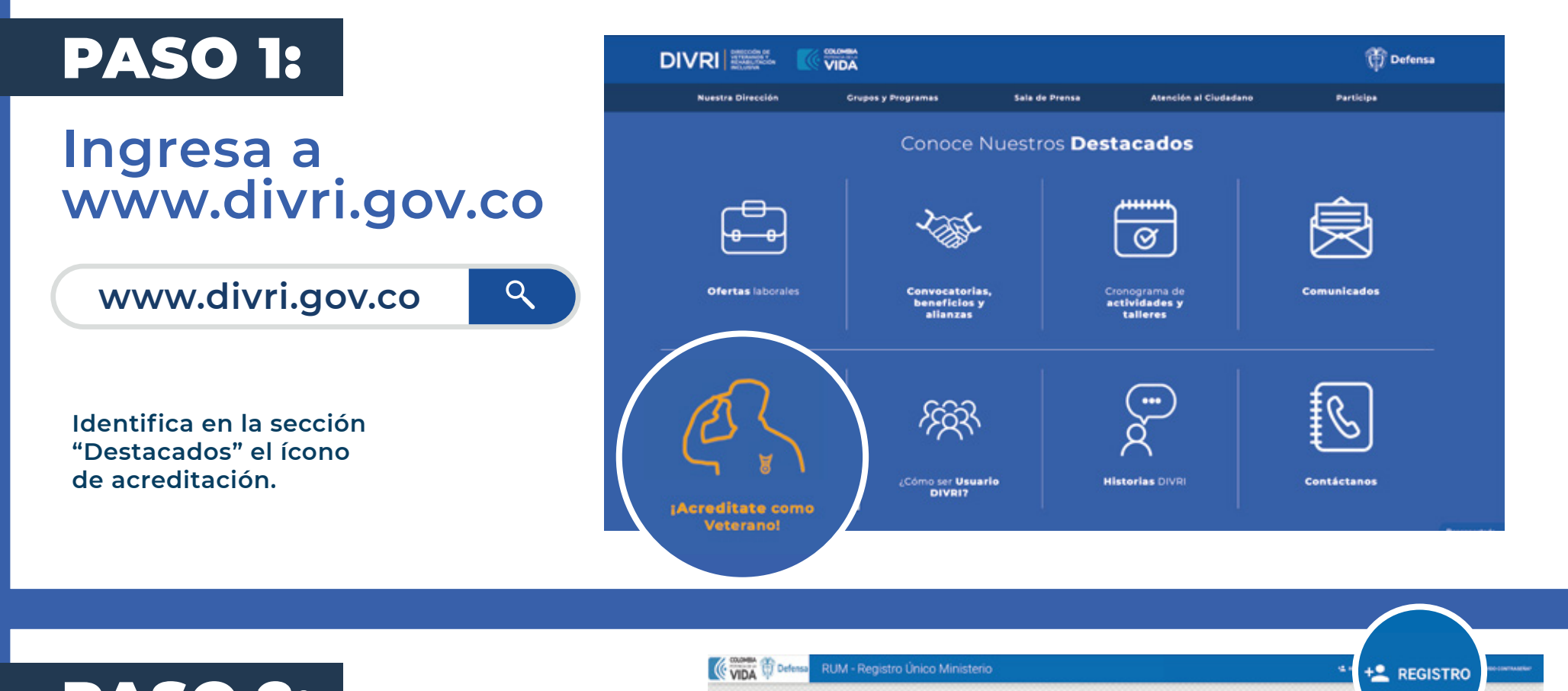

### **PASO 2:**

#### Crea un usuario y contraseña.

En la plataforma del RUM, ubica la opción de "Registro" para crear usuario y contraseña por primera y única vez.

O H S H S O ш  $\mathbf{M}$ 

## **PASO 3:**

#### Diligencia el formulario de Registro.

#### **Datos Personales**

En la opción 1 del formulario, diligencia tus datos personales.

| FORMULARIO DE REGISTRO |                                                                    |           |  |  |
|------------------------|--------------------------------------------------------------------|-----------|--|--|
| 0                      | 0                                                                  | 6         |  |  |
| PERSONALES             | CONTACTO                                                           | SEGURIDAD |  |  |
| Señor usuario, por     | favor diligencie los datos personales solicitados en ésta sección. |           |  |  |
| TIPO IDENTIFICACIÓN**  |                                                                    |           |  |  |
| HE DENTITION OF C      |                                                                    |           |  |  |
| N° IDENTIFICACIÓN:*    |                                                                    |           |  |  |
| FECHA EXPEDICIÓN:*     | Ingresar la fecha de la siguiente forma: AÑO - MES - DIA           |           |  |  |
|                        |                                                                    | A         |  |  |
| PRIMER NOMBRE:*        |                                                                    |           |  |  |
| SEGUNDO NOMBRE-        |                                                                    | A         |  |  |
| season in a mannella.  |                                                                    | <b>A</b>  |  |  |
| PRIMER APELLIDO:*      |                                                                    |           |  |  |
|                        |                                                                    | <u>A</u>  |  |  |

0

CONTACTO

CANCELIA SAURNEE

Ingresar la fecha de la siguiente forma: AÑO - MES - DI

0

SEGURIDAD

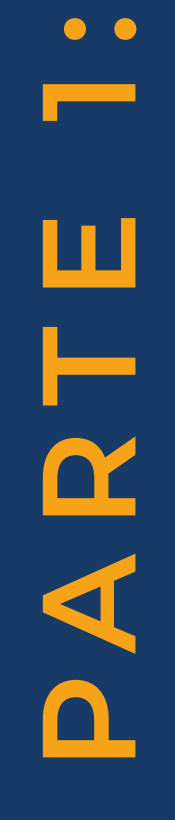

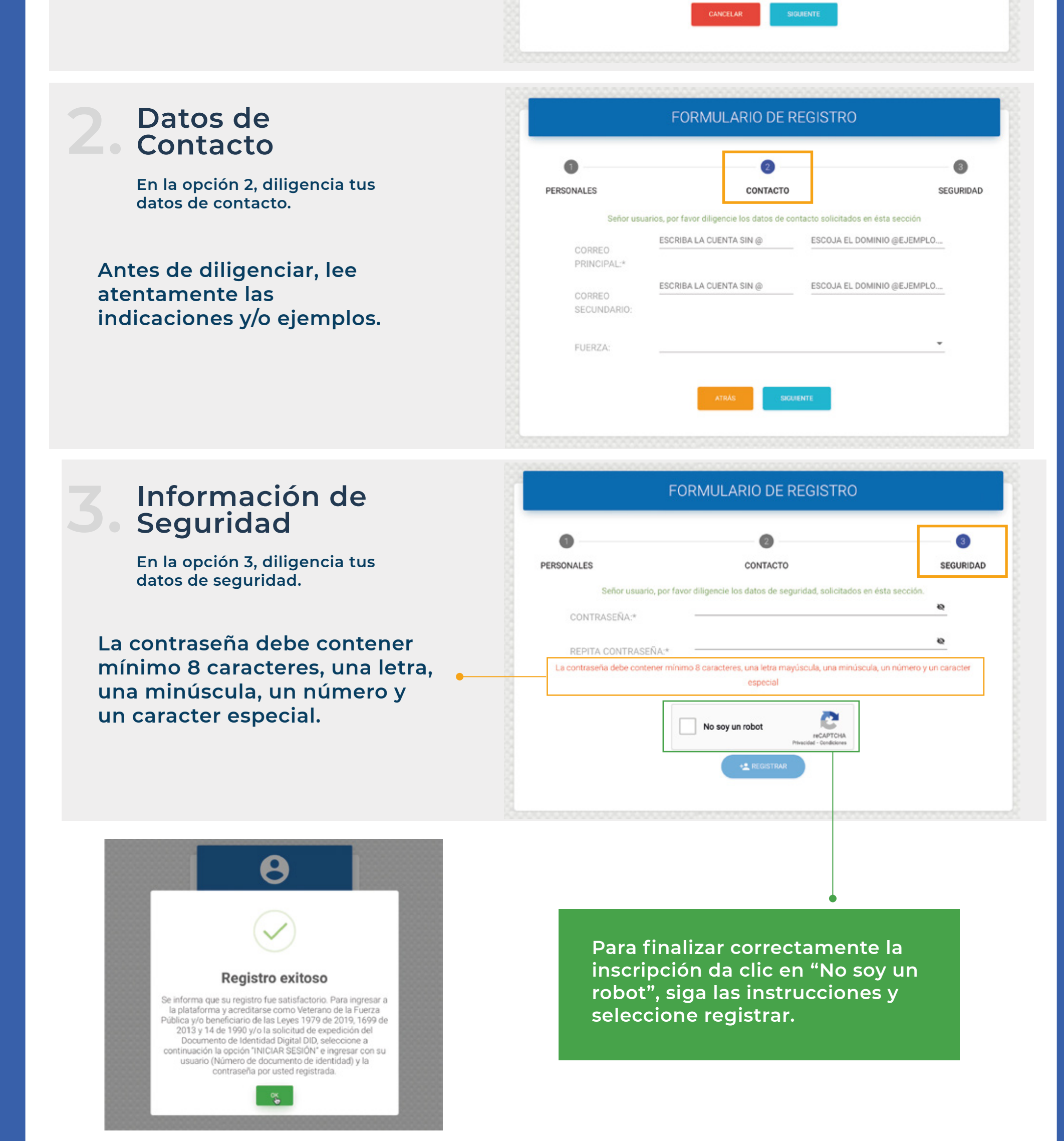

Luego del registro exitoso podrás iniciar sesión desde la misma plataforma y así, solicitar tu acreditación como veterano.

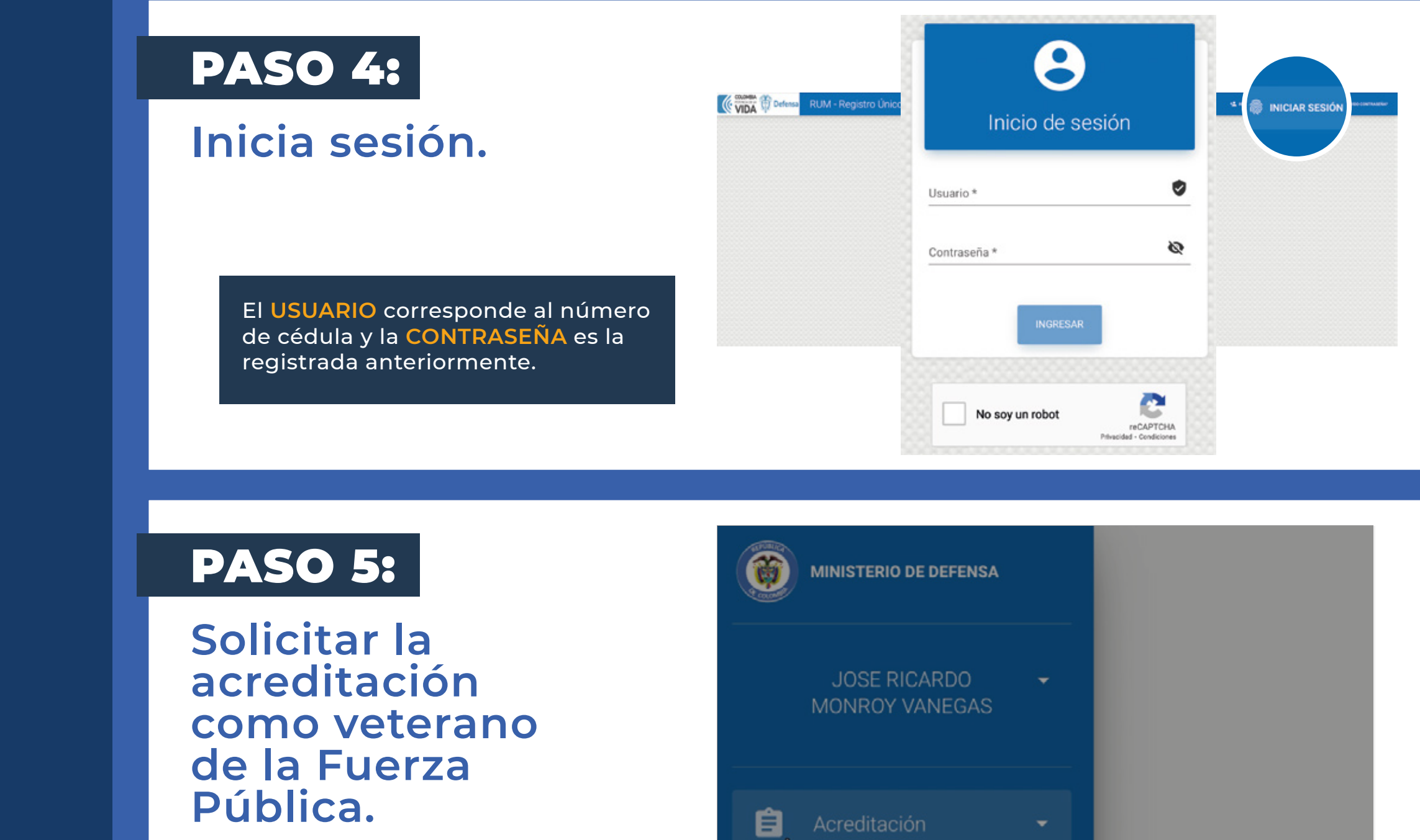

Despliega el menú de la izquierda, selecciona acreditación y solicitar acreditación.

| 💼 Acreditación         | Ţ              |               |
|------------------------|----------------|---------------|
| So                     | licitar DID    |               |
| Solicitar Acreditación |                |               |
| Pc                     | olítica Protec | ción De Datos |

### PASO 6:

## Diligencia las cinco pestañas del formulario de solicitud.

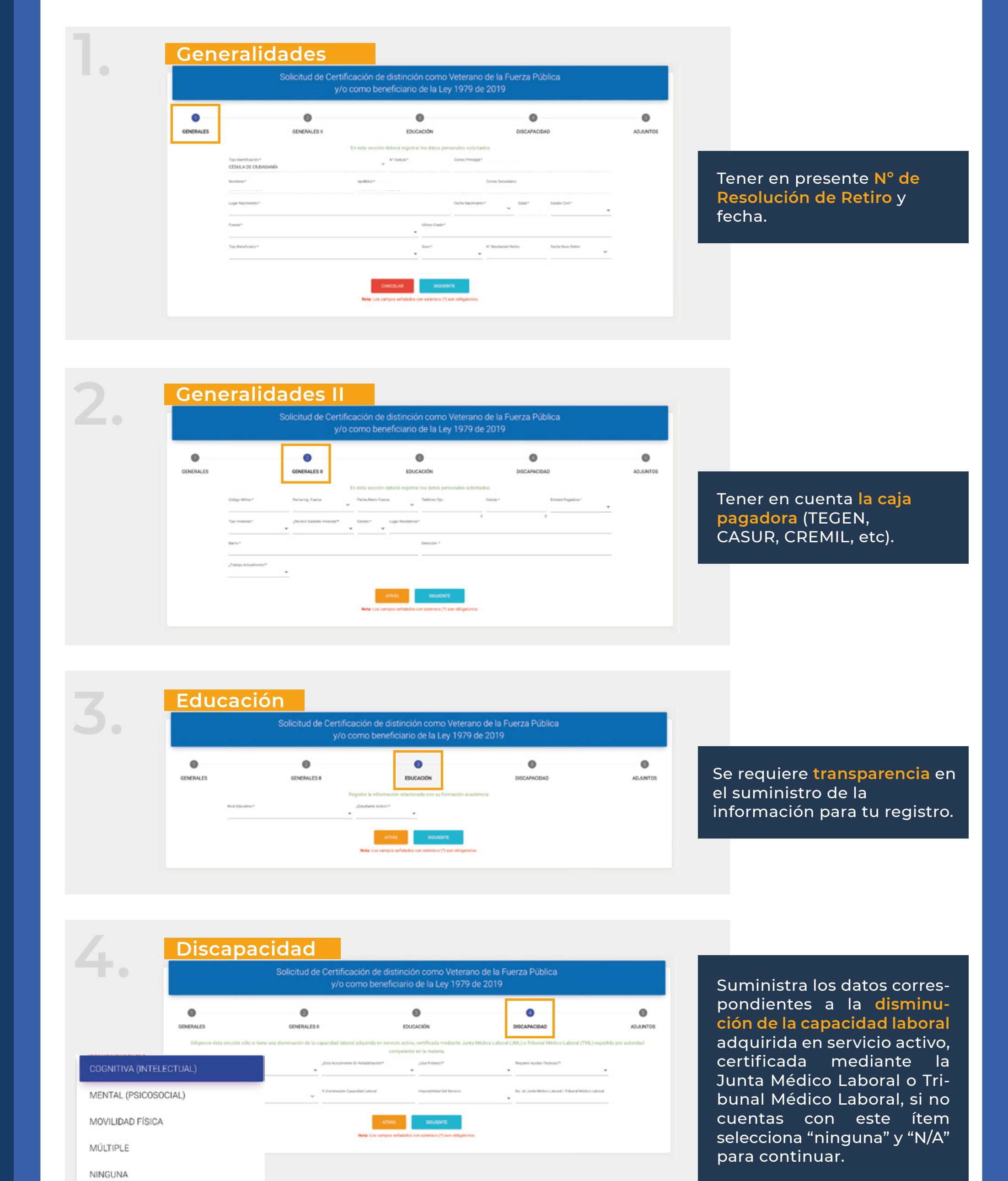

ITACIÓN Υ O L I C I T U

SENSORIAL-AUDITIVA

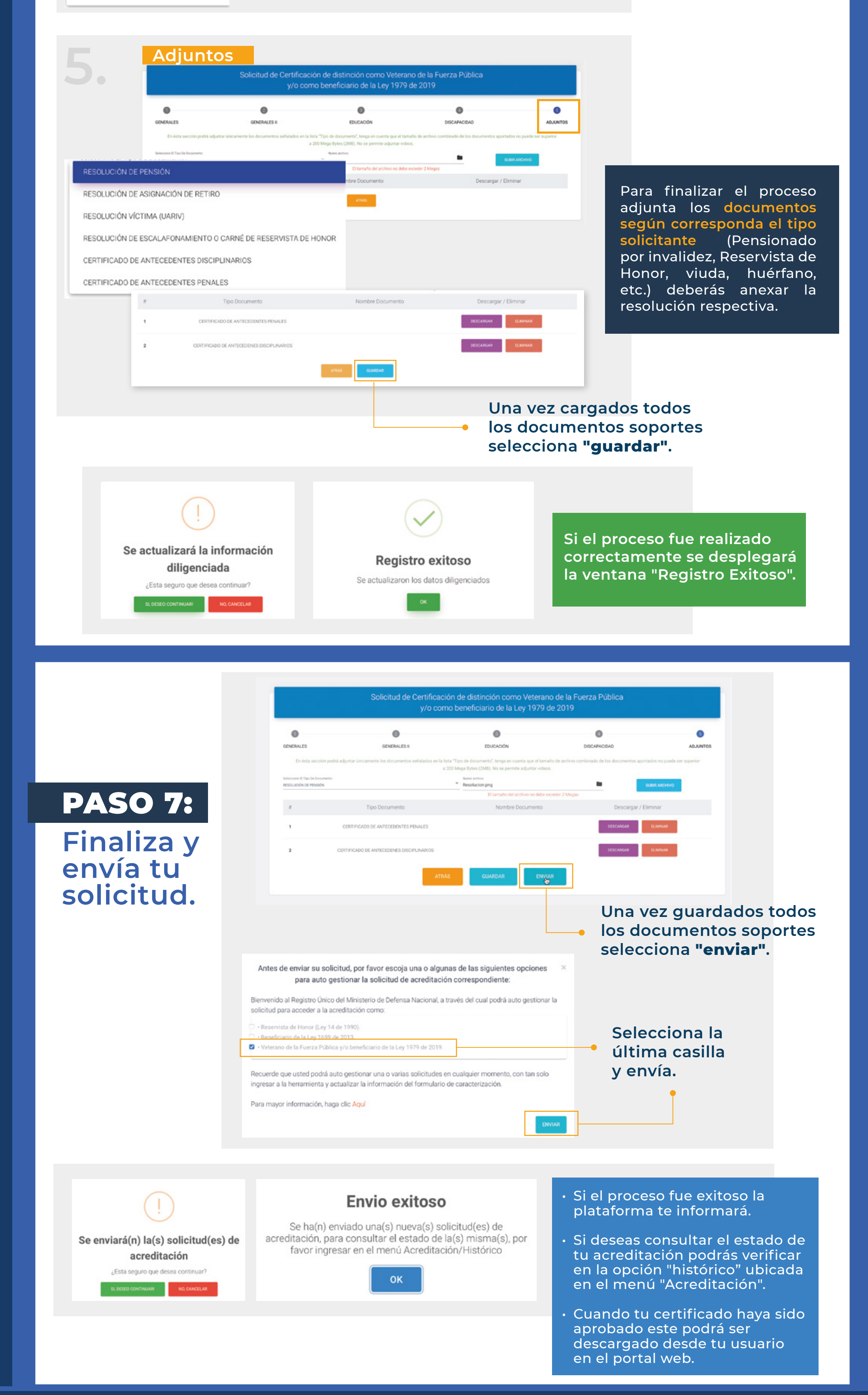

**f** X ◎ @divriveteranos www.divri.gov.co